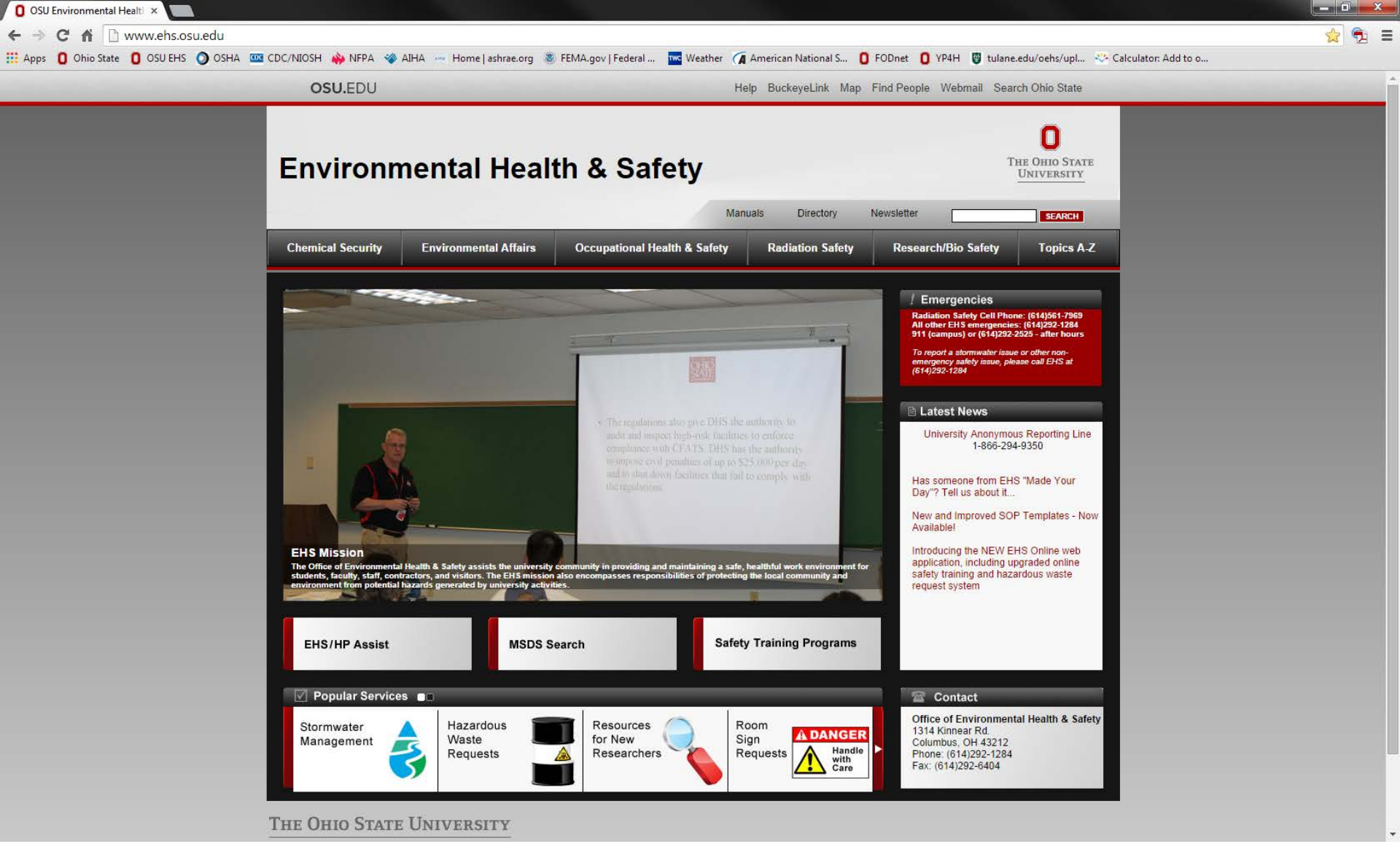

Some users must change their browser settings in order to view some of the .pdf files on the OSU Environmental Health and Safety website. This tutorial will show you how to adjust the settings in your browser in order to view all files on the webpage.

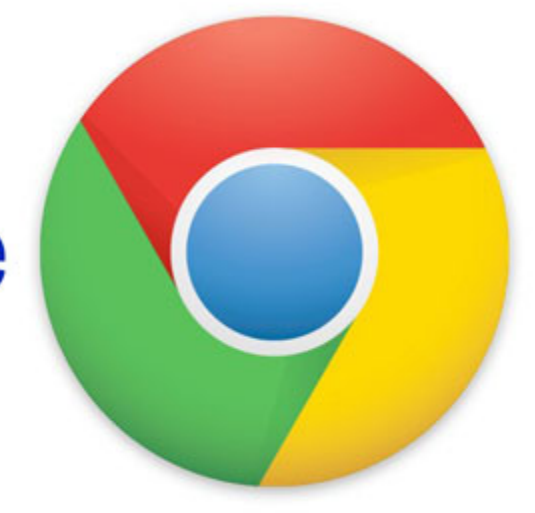

## Google chrome

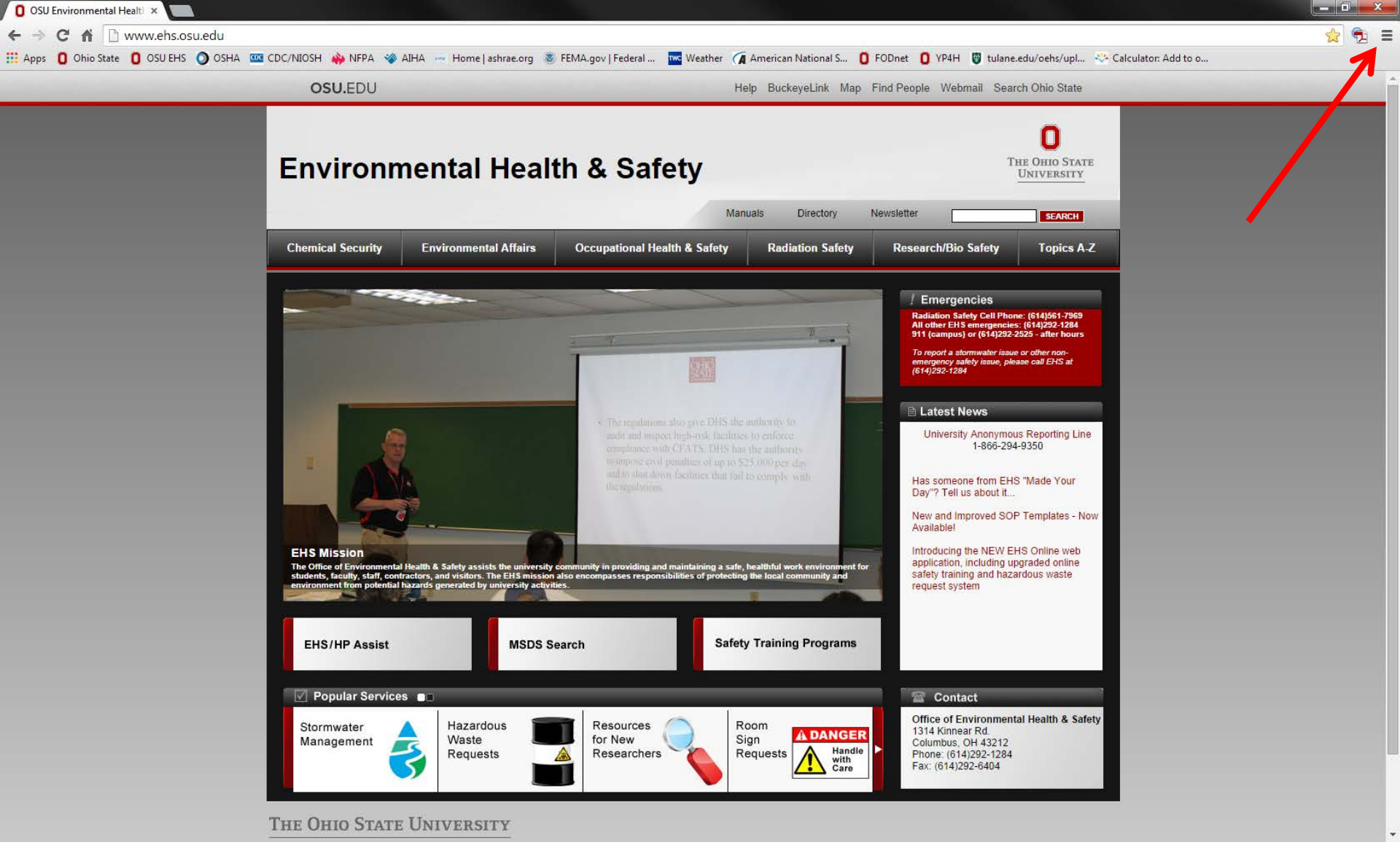

First click the 3 bar icon located at the top left of the screen as seen above, then click "Settings"

| OSU Environmental H             | ealt! × 🌣 Settings 🛛 🗙 💭                                                                                                    |                                                                                                 |                                      |            |                       |          |               |                       |                        |     |
|---------------------------------|----------------------------------------------------------------------------------------------------|-------------------------------------------------------------------------------------------------|--------------------------------------|------------|-----------------------|----------|---------------|-----------------------|------------------------|-----|
| > C fi 🗋                        | chrome://settings                                                                                                    |                                                                                                 |                                      |            |                       |          |               |                       |                        | ☆ 🕫 |
| Apps 🚺 Ohio State               | 🚺 OSU EHS 🕥 OSHA 🚾 CDC/NIOSH 🚸 N                                                                                                    | FPA 🛭 🧇 AIHA 👒 Home   ashrae.org 📀                                                              | FEMA.gov   Federal                   | wc Weather | 🗖 American National S | D FODnet | <b>O</b> YP4H | 🗑 tulane.edu/oehs/upl | 🐣 Calculator: Add to o |     |
| Chrome                          | Settings                                                                                                    |                                                                                                 | Search settings                      | ;          | ]                     |          |               |                       |                        |     |
| History                         | Sign in                                                                                                    |                                                                                                 |                                      |            |                       |          |               |                       |                        |     |
| Extensions<br>Settings<br>About | Sign in to Google Chrome with your Google Acc<br>access them from Google Chrome on any compu<br>Google services, <u>Learn more</u><br>Sign in to Chrome | ount to save your personalized browser featu<br>tter. You'll also be automatically signed in to | ires to the web and<br>your favorite |            |                       |          |               |                       |                        |     |
|                                 | On startup                                                                                                    |                                                                                                 |                                      |            |                       |          |               |                       |                        |     |
|                                 | Open the New Tab page                                                                                                    |                                                                                                 |                                      |            |                       |          |               |                       |                        |     |
|                                 | Continue where you left off                                                                                                    |                                                                                                 |                                      |            |                       |          |               |                       |                        |     |
|                                 | Open a specific page or set of pages. Set pages.                                                                                                    | ages                                                                                            |                                      |            |                       |          |               |                       |                        |     |
|                                 | Appearance<br>Get themes Reset to default theme<br>Show Home button<br>www.osu.edu/ Change<br>Always show the bookmarks bar                             |                                                                                                 |                                      |            |                       |          |               |                       |                        |     |
|                                 | Search<br>Set which search engine is used when searching from the <u>omnibox</u> .                                                                      |                                                                                                 |                                      |            |                       |          |               |                       |                        |     |
|                                 | Google 👻 Manage search engines                                                                                                    |                                                                                                 |                                      |            |                       |          |               |                       |                        |     |
|                                 | Users<br>You are currently the only Google Chrome user.<br>Add new user                                                                                 | t bookmarks and settings                                                                        |                                      |            |                       |          |               |                       |                        |     |
|                                 | Default browser                                                                                                    | <u> </u>                                                                                        |                                      |            |                       |          |               |                       |                        |     |
|                                 | The default browser is currently Google Chrome.                                                                                                    |                                                                                                 |                                      |            |                       |          |               |                       |                        |     |
|                                 | Show advanced settings                                                                                                    |                                                                                                 |                                      |            |                       |          |               |                       |                        |     |

Next, click on the "Show advanced settings..." link as seen above.

| OSU Environmental | I Healt! × 🗱 Settings 🛛 × 🛄                                                                                                    |     |
|-------------------|----------------------------------------------------------------------------------------------------|-----|
| - → C fi []       | chrome://settings                                                                                                    | ☆ 🔁 |
| Apps 🚺 Ohio State | te 🟮 OSU EHS 🥥 OSHA 🚾 CDC/NIOSH 🚸 NFPA 🗇 AIHA 🛬 Home   ashrae.org 🛞 FEMA.gov   Federal 🚾 Weather 🏹 American National S 🏮 FODnet 🏮 YP4H 関 tulane.edu/oehs/upl 🔆 Calculator: Add to o |     |
| Chrome            | Settings Search settings                                                                                                    |     |
| History           | Appearance                                                                                                    |     |
| Extensions        | Get themes Reset to default theme                                                                                                    |     |
| Settings          | ✓ Show Home button                                                                                                    |     |
|                   | www.osu.edu/ Change                                                                                                    |     |
| About             | ☑ Always show the bookmarks bar                                                                                                    |     |
|                   | Search                                                                                                    |     |
|                   | Set which search engine is used when searching from the omnibox.                                                                                                    |     |
|                   | Google 🔻 Manage search engines                                                                                                    |     |
|                   | lleare                                                                                                    |     |
|                   | You are currently the only Google Chrome user.                                                                                                    |     |
|                   | Add new user Delete this user Import bookmarks and settings                                                                                                    |     |
|                   |                                                                                                    |     |
|                   | Default browser                                                                                                    |     |
|                   | The default browser is currently Google Chrome.                                                                                                    |     |
|                   | Privacy                                                                                                    |     |
|                   | Content settings                                                                                                    |     |
|                   | Google Chrome may use web services to improve your browsing experience. You may optionally disable these                                                                            |     |
|                   | services. <u>Learn more</u>                                                                                                    |     |
|                   | Use a web service to help resolve navigation errors                                                                                                    |     |
|                   | Use a prediction service to help complete searches and URLs typed in the address bar or the app launcher search box                                                                 |     |
|                   | 🕑 Predict network actions to improve page load performance                                                                                                    |     |
|                   | Automatically report details of possible security incidents to Google                                                                                                    |     |
|                   | 🕑 Enable phishing and malware protection                                                                                                    |     |
|                   | Use a web service to help resolve spelling errors                                                                                                    |     |
|                   | Automatically send usage statistics and crash reports to Google                                                                                                    |     |
|                   | Send a "Do Not Track" request with your browsing traffic                                                                                                    |     |
|                   | 📃 Enable "Ok Google" to start a voice search 🔺                                                                                                    |     |
|                   |                                                                                                    |     |
|                   | Passwords and forms                                                                                                    |     |

## Scroll down to the Privacy tab and click on the "Content settings..." button as seen above.

| OSU Environm | ental Healt × 🌣 Settings - Content setting ×                                      |                                                                                                    |   |
|--------------|-----------------------------------------------------------------------------------|----------------------------------------------------------------------------------------------------|---|
| ⇒Ch          | C chrome://settings/content                                                       |                                                                                                    | 2 |
| Apps 🚺 Ohio  | State 🚺 OSU EHS 🔘 OSHA 🚾 CDC/NIOSH 👋 NFPA 🧇 AIHA                                  | a 👾 Home   ashrae.org 👋 FEMA.gov   Federal 🚾 Weather 🏹 American National S 🚺 FODnet 🚺 YP4H 🦉 tulane.edu/oehs/upl 🖑 Calculator: Add to o                                                                                                    |   |
|              | Settings                                                                          |                                                                                                    |   |
|              | Appearance                                                                        |                                                                                                    |   |
|              |                                                                                   |                                                                                                    |   |
|              | 🗟 Show Home button                                                                |                                                                                                    |   |
|              | www.osu.edu/ Change                                                               | Content settings ×                                                                                                    |   |
|              | <ul> <li>Always show the bookmarks bar</li> </ul>                                 | Allow all sites to run JavaScript (recommended)                                                                                                    |   |
|              | Search                                                                            | Do not allow any site to run lavaScript                                                                                                    |   |
|              | Set which search engine is used when searching from the <u>ominic</u>             | New York Control of the Control of the Control of t |   |
|              | Google 💌 Manage search engines                                                    | Manage exceptions                                                                                                    |   |
|              |                                                                                   | Handlers                                                                                                    |   |
|              | You are currently the only Google Chrome user.                                    | Allow sites to ask to become default handlers for protocols (recommended)                                                                                                    |   |
|              |                                                                                   | O Do not allow any site to handle protocols                                                                                                    |   |
|              | Default browser                                                                   | Manage handlers                                                                                                    |   |
|              | The default browser is currently Google Chrome.                                   | Plug-ins                                                                                                    |   |
|              | Privacy                                                                           | Run automatically (recommended)                                                                                                    |   |
|              |                                                                                   | Click to play                                                                                                    |   |
|              | Google Chrome may use web services to improve your browsin<br>services Learn more | Block all                                                                                                    |   |
|              | Use a web service to help resolve navigation errors                               | Manage exceptions                                                                                                    |   |
|              | Use a prediction service to help complete searches and URL search box             | Disable individual plug-ins                                                                                                    |   |
|              | Predict network actions to improve page load performance                          | Pop-ups                                                                                                    |   |
|              | Automatically report details of possible security incidents to                    | Allow all sites to show pop-ups                                                                                                    |   |
|              | 🧭 Enable phishing and malware protection                                          |                                                                                                    |   |
|              | Use a web service to help resolve spelling errors                                 | Done                                                                                                    |   |
|              | Automatically send usage statistics and trash reports to Good                     |                                                                                                    |   |
|              | 📋 Send a "Do Not Track" request with your browsing traffic                        |                                                                                                    |   |
|              |                                                                                   |                                                                                                    |   |

## Scroll down to the Plug-ins tab and click on the "Disable individual plug-ins..." button as seen above.

| 🖸 OSU Environmental Healti × 🌣 Settings - Content setting: × 🏦 Plug-ins 🛛 ×                                                                                                    |           |
|----------------------------------------------------------------------------------------------------|-----------|
| ← → C A Chrome://plugins                                                                                                    | ☆ 🔁 🔳     |
| 🗰 Apps 🟮 Ohio State 🏮 OSU EHS 🕥 OSHA 🚾 CDC/NIOSH 🚸 NFPA 🐲 AIHA 🖂 Home   ashrae.org 🚳 FEMA.gov   Federal 🚾 Weather 🕢 American National S 🏮 FODnet 🏮 YP4H 🦉 tulane.edu/oehs/upl 🐣 Calculator: Add to o |           |
| Plug-ins (15)                                                                                                    | 🕀 Details |
| Chrome Remote Desktop Viewer                                                                                                    |           |
| Inis plugin allows you to securely access other computers that have been shared with you. To use this plugin you must first install the <u>Chrome Remote Desktop</u> webapp.                         |           |
| Disable Always allowed                                                                                                    | I         |
| A plugin to detect whether the Adobe Application Manager is installed on this machine.                                                                                                    |           |
| Disable Always allowed                                                                                                    |           |
| Widevine Content Decryption Module - Version: 14.5.670 Enables Widevine licenses for playback of HTML audio/video content.                                                                           |           |
| Disable Always allowed                                                                                                    |           |
| Adobe Flash Player (2 files) - Version: 14.0.0.177<br>Shockwave Flash 14.0 r0                                                                                                    |           |
| Disable Always allowed                                                                                                    |           |
| Chrome PDF Viewer                                                                                                    |           |
| Disable 🖉 Always allowed                                                                                                    |           |
| Microsoft Lync 2010 Meeting Join Plug-in - Version: 4.0.7577.4446                                                                                                    |           |
| Disable Always allowed                                                                                                    |           |
| Native Client                                                                                                    |           |
| Disable Always allowed                                                                                                    |           |
| Adobe Reader - Version: 11.0.8.4 (Disabled) Adobe PDF Plug-In For Firefox and Netscape 11.0.8                                                                                                    |           |
| Enable Always allowed                                                                                                    |           |
| Adobe Create PDF - Version: 11.007.47<br>Adobe Create PDF plug-in for Chrome                                                                                                    |           |
| Disable Always allowed                                                                                                    |           |
| Microsoft Office (2 files) - Version: 14.0.4730.1010 Office Authorization plug-in for NPAPI browsers                                                                                                 |           |
|                                                                                                    |           |
| Google Update - Version: 1.3.24.15                                                                                                    |           |
| Disable Always allowed                                                                                                    |           |
| Java(TM) (2 files) - Version: 10.67.2.01<br>NPRuntime Script Plug-In Library for Java(TM) Deploy                                                                                                    |           |
| Disable Always allowed                                                                                                    |           |
| Stamps.com Web Client NPAPI Plug-in - Version: 1.1.0.41 npsdcwc.dll                                                                                                    |           |
| Disable Aways allowed                                                                                                    |           |
| Photo Gallery - Version: 16.4.3508.0205_ship.client.main.w5m4 (ship) NPWLPG                                                                                                    |           |
| Disable Always allowed                                                                                                    |           |
| Silverlight - Version: 5.1.20913.0                                                                                                    |           |
| Disable Always allowed                                                                                                    |           |

A new screen will open with a list of Plug-ins. Scroll down to the Adobe Reader Plug-in and click the "Enable" link as seen above. This should now allow you to view all files on the webpage.

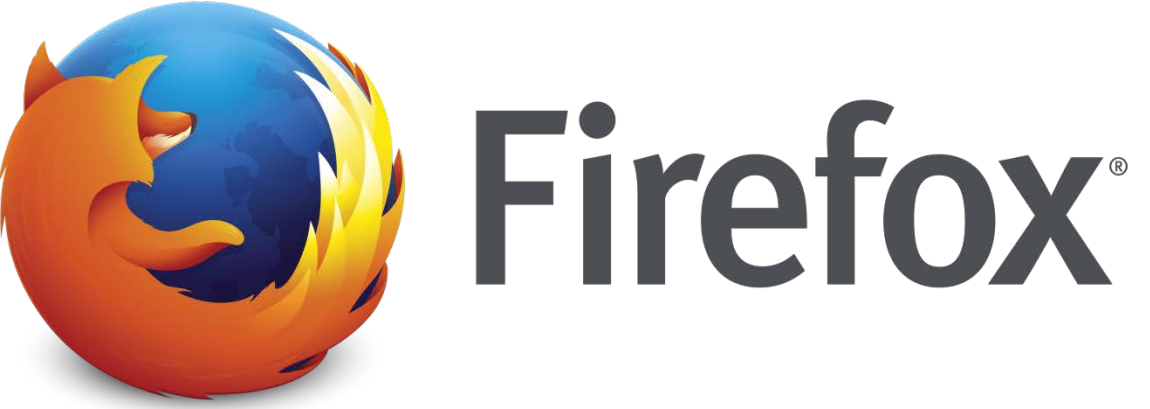

\_ 0 OSU Environmental Health... 🗙 ▶ ☆ 自 🗲 🕘 🛞 ehs.osu.edu OSU.EDU Help BuckeyeLink Map Find People Webmail Search Ohio State 0 THE OHIO STATE **Environmental Health & Safety** UNIVERSITY Manuals Directory Newsletter SEARCH Chemical Security Environmental Affairs **Occupational Health & Safety** Radiation Safety Research/Bio Safety **Topics A-Z !** Emergencies Radiation Safety Cell Phone: (614)561-7969 All other EHS emergencies: (614)292-1284 911 (campus) or (614)292-2525 - after hours To report a stomwater issue or other non-emergency safety issue, please call EHS a (614)292-1284 Latest News University Anonymous Reporting Line 1-866-294-9350 Has someone from EHS "Made Your Day"? Tell us about it ... New and Improved SOP Templates - Now Available! **EHS Mission** Introducing the NEW EHS Online web The Office of Envir ntal Health & Safety assists the u unity in providing and maintaining a safe, healthful work environment application, including upgraded online for students, faculty, staff, contractors, and visitors. The EHS mission also encompasses responsibilities of protecting the local community and safety training and hazardous waste nt from potential hazards generated by university activi request system **MSDS Search** Safety Training Programs EHS/HP Assist Popular Services 🖀 Contact Office of Environmental Health & Safety Stormwater Hazardous Resources Room **A DANGER** 1314 Kinnear Rd. Management Waste for New Sign Columbus, OH 43212 Handle Requests Researchers Requests with Care Phone: (614)292-1284 Fax: (614)292-6404

ΤΗΕ ΟΠΙΟ ΥΤΛΤΕ ΠΝΙΝΕΡΟΙΤΥ

I Firefox automatically sends some data to Mozilla so that we can improve your experience.

First click the 3 bar icon located at the top left of the screen as seen above, then click "Add-ons"

Choose What I Share

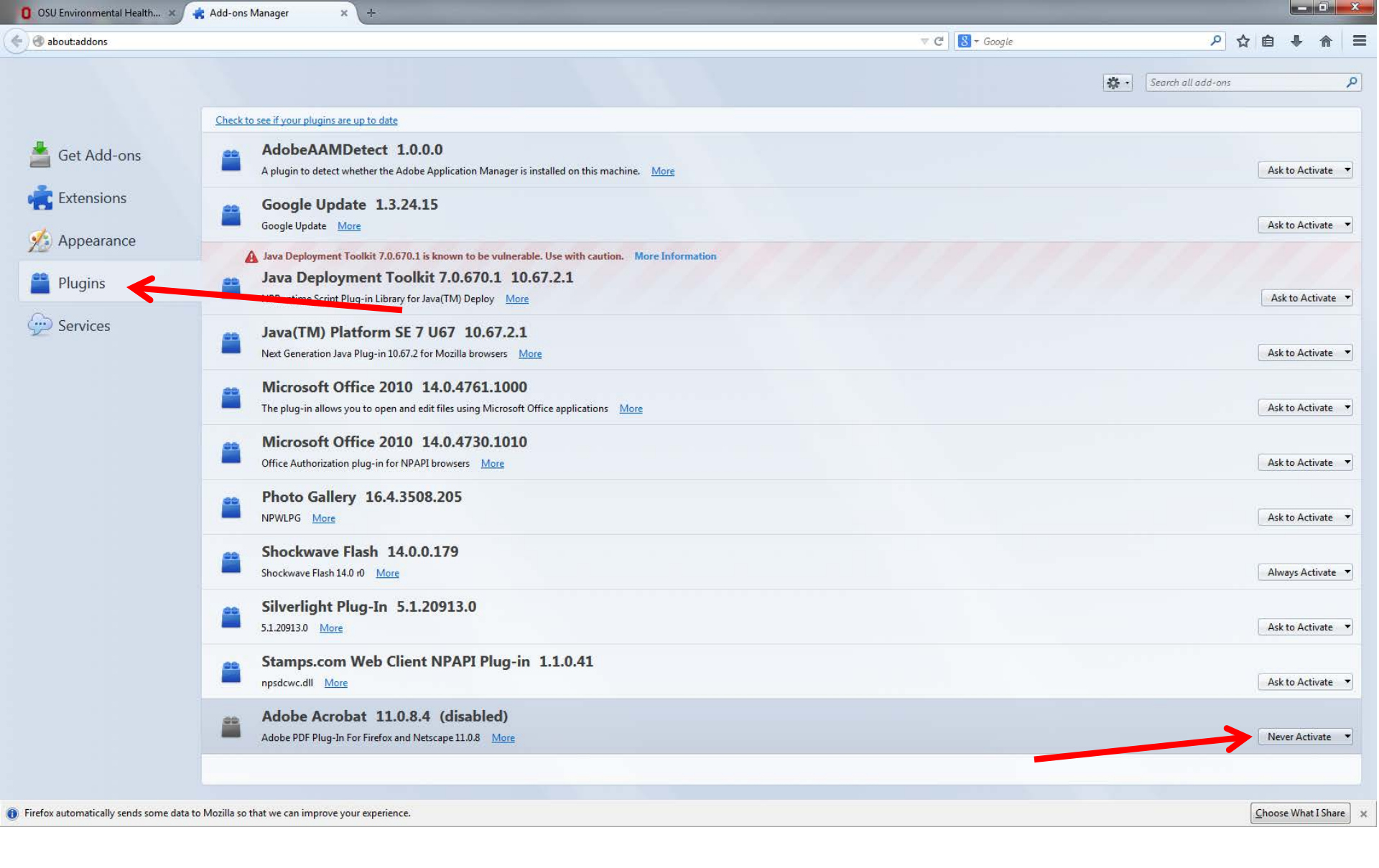

A new screen should open. Click the Plugins icon on the left side of the page. Find the Adobe Acrobat Plug in and select "Always Activate." You should now be able to view all files on the webpage.

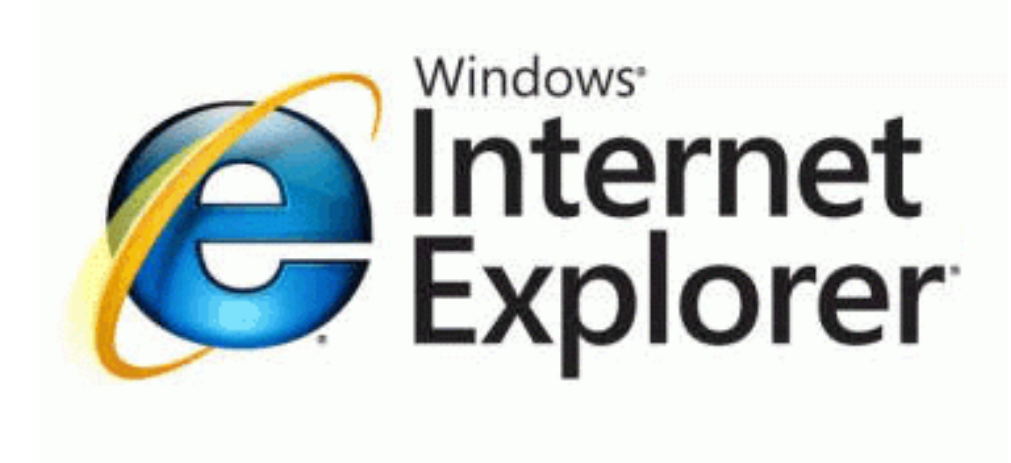

- 1. Select Tools > Manage Add-ons (or choose Tools > Internet Options, click the Programs tab, then click Manage Add-ons
- 2. In the Show Pop-up menu, select All Add-ons (In some versions the option in Addons That Have Been Used by Internet Explorer)
- 3. Scroll to the section of add-ons for Adobe Systems, and select Adobe PDF Reader
- 4. If the status of Adobe PDF Reader is set to Disabled, click the Enable button